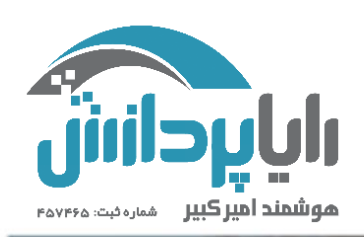

راهنمای ایجاد درس و بارگذاری فایل در مودل

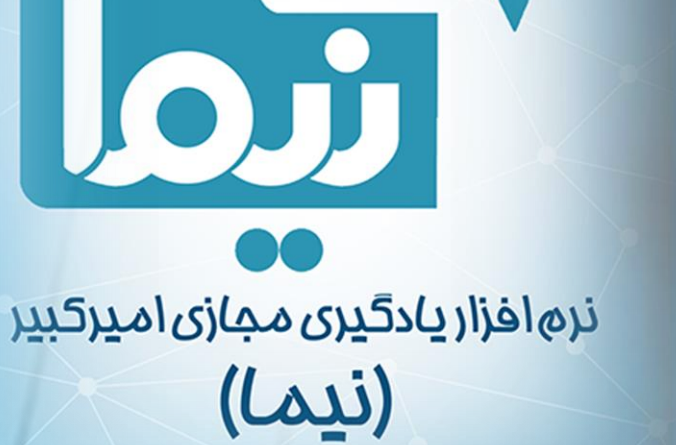

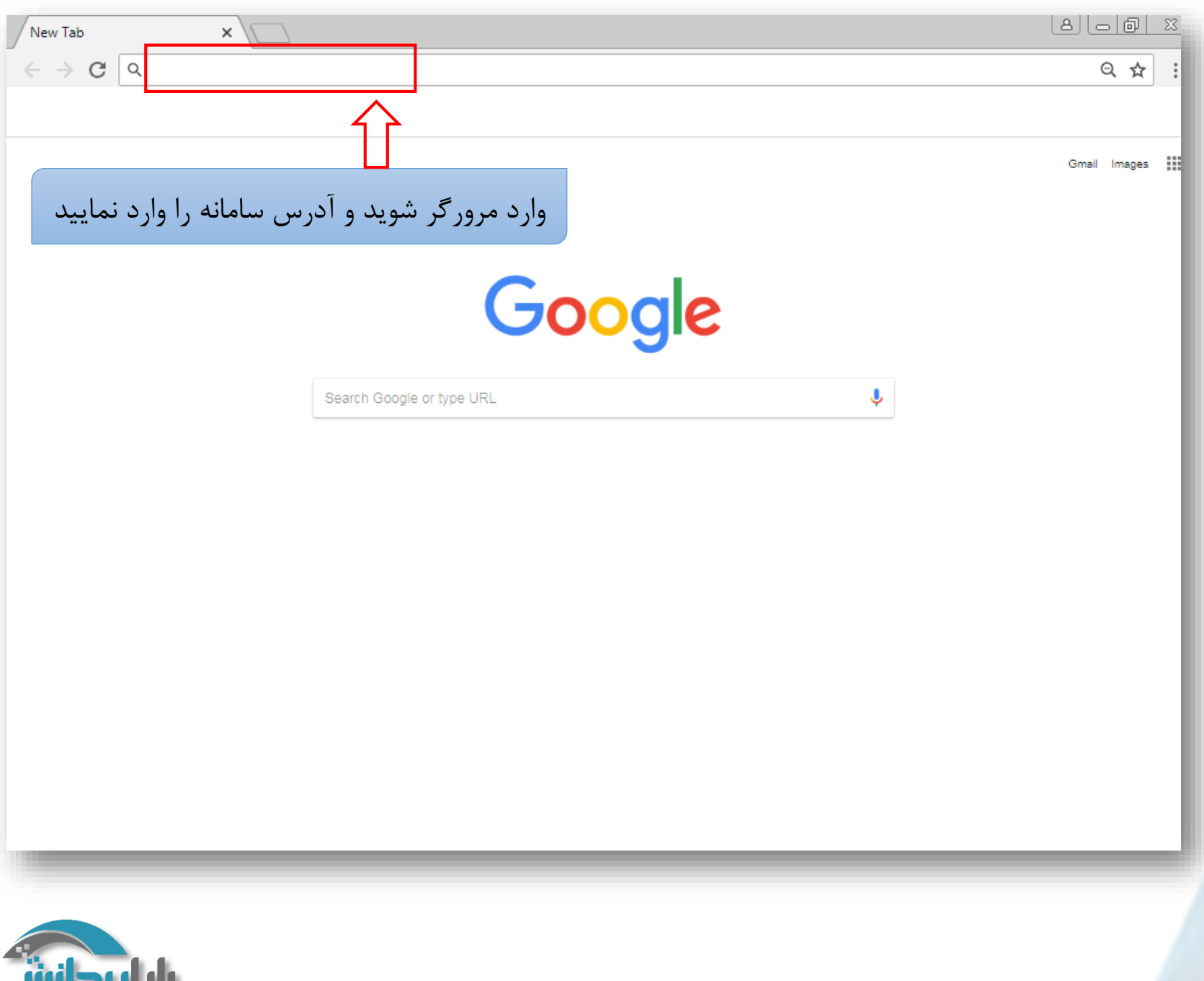

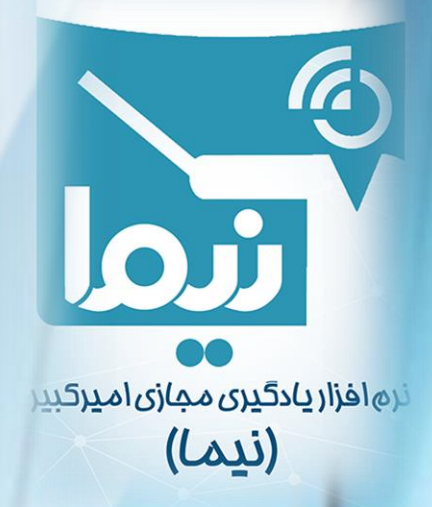

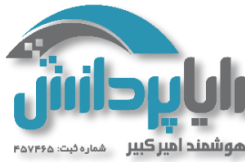

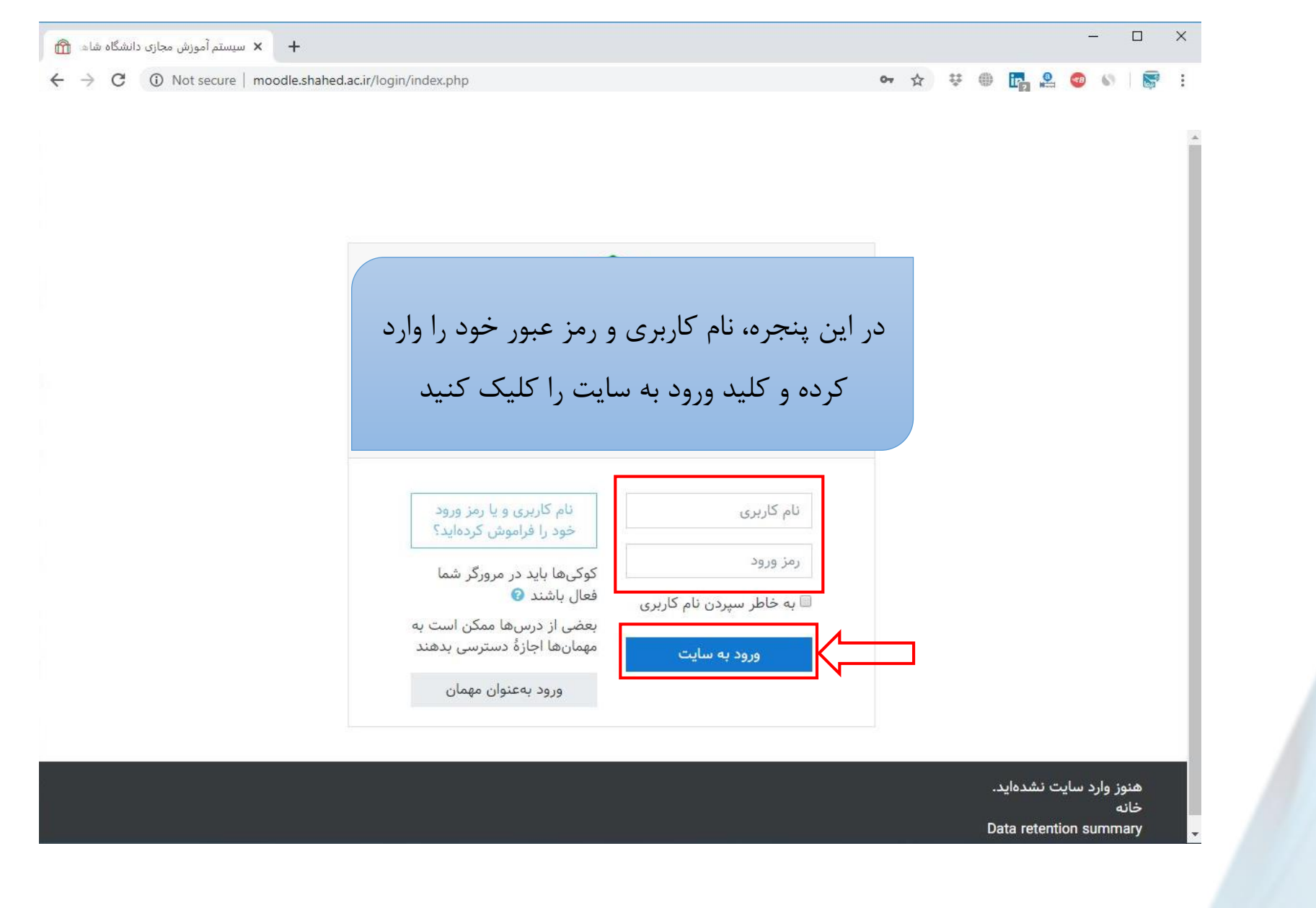

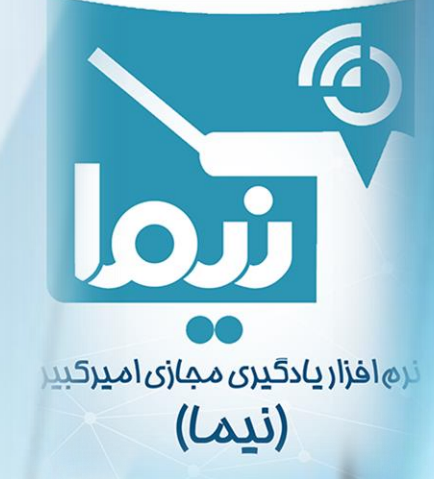

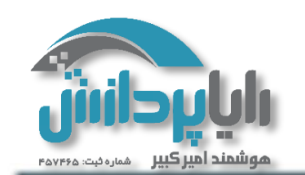

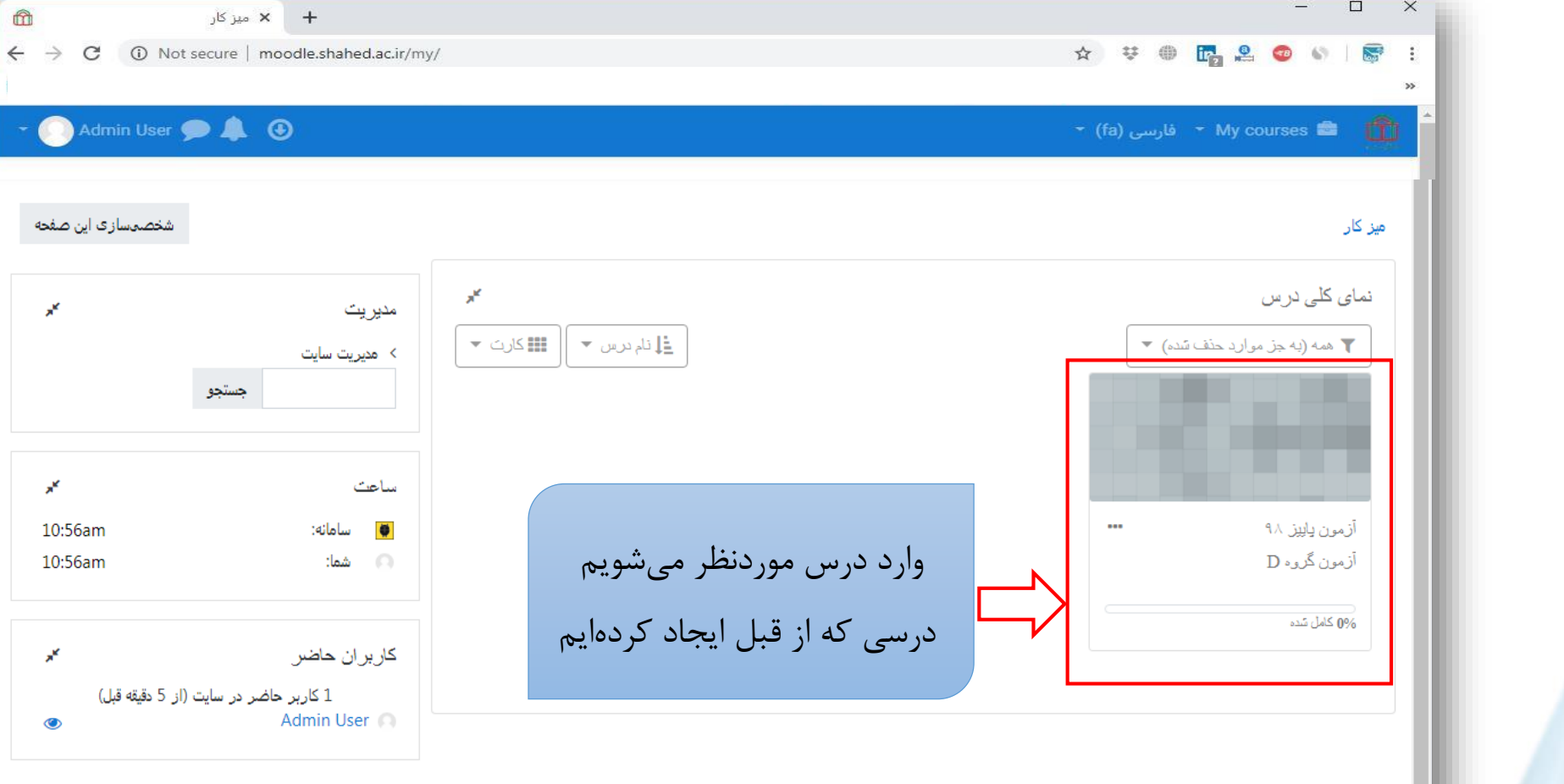

## نرهافزاریادگیری مجازی امیرکبیر (نیما)

## 🤢 اسناد مودل برای این صفحه

- شما در قالب Admin User وارد سایت شدهاید (خروج از سایت)
  - خانه
  - Data retention summary
    - دریافت نرمافزار تلفن همراه Show desktop

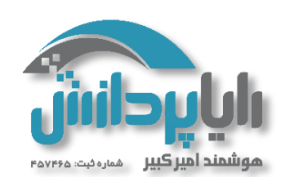

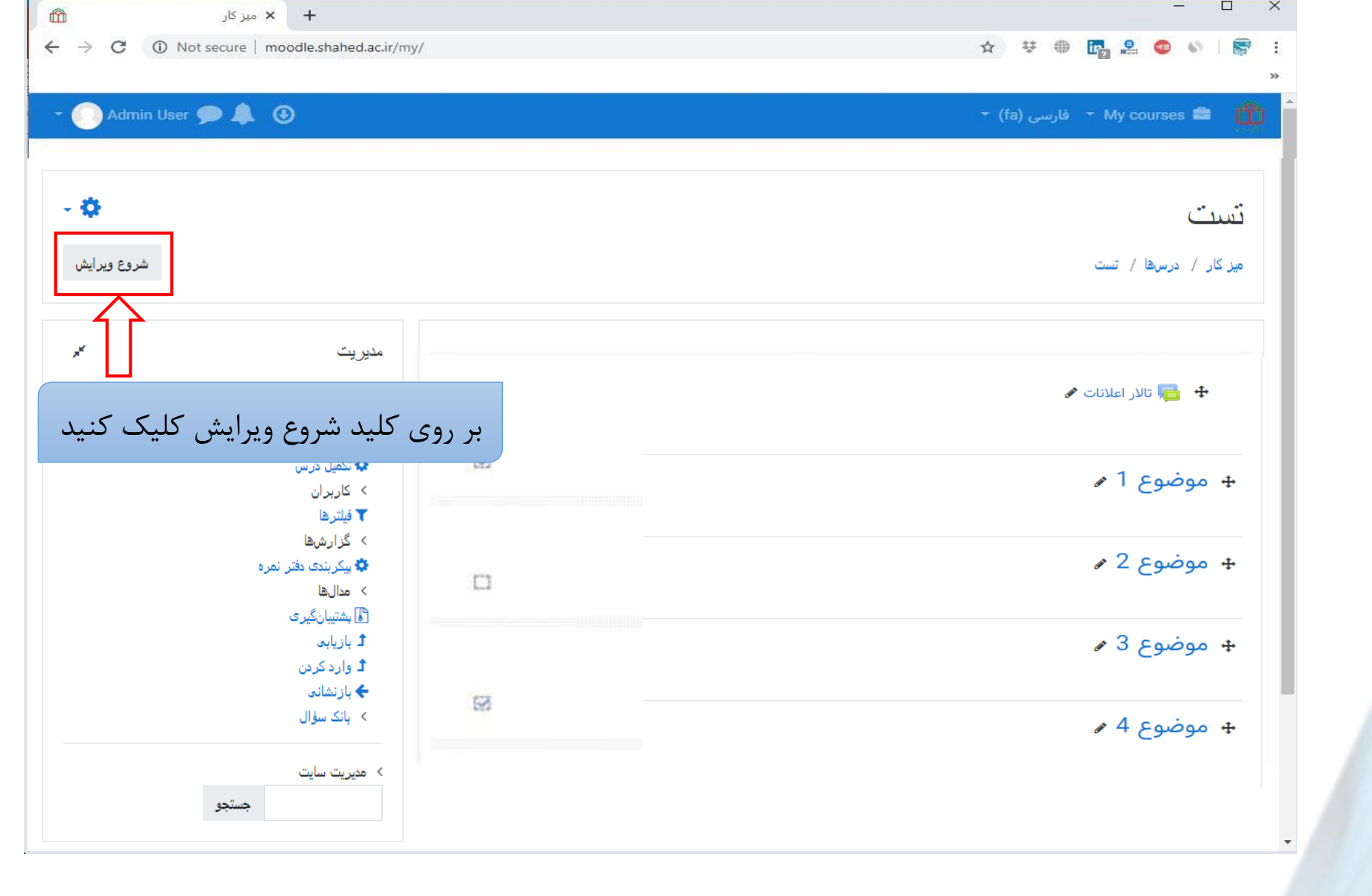

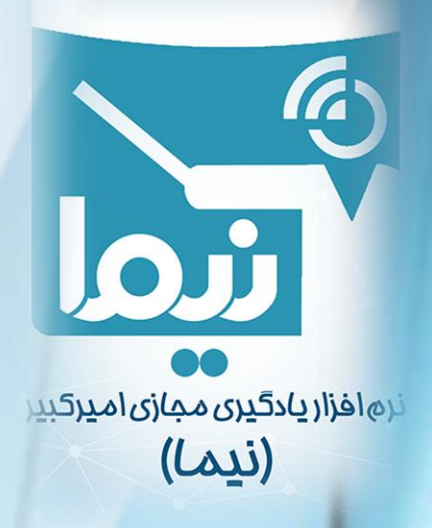

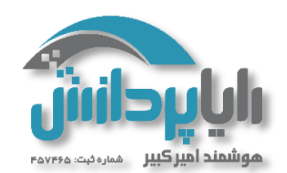

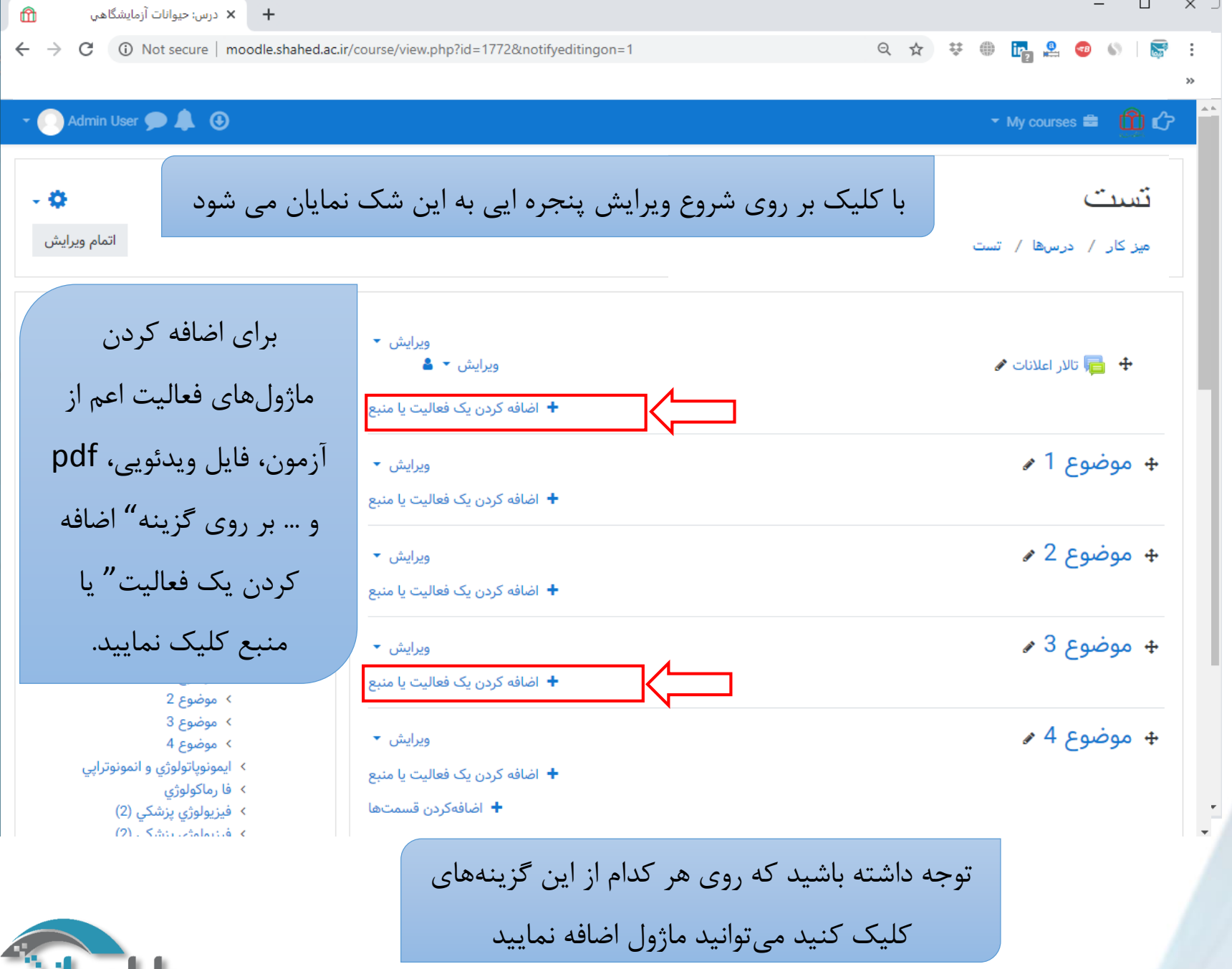

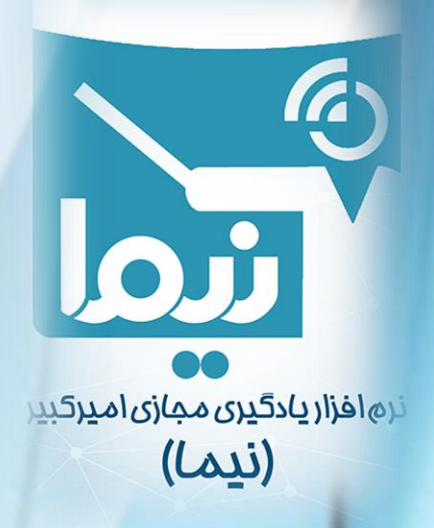

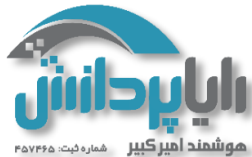

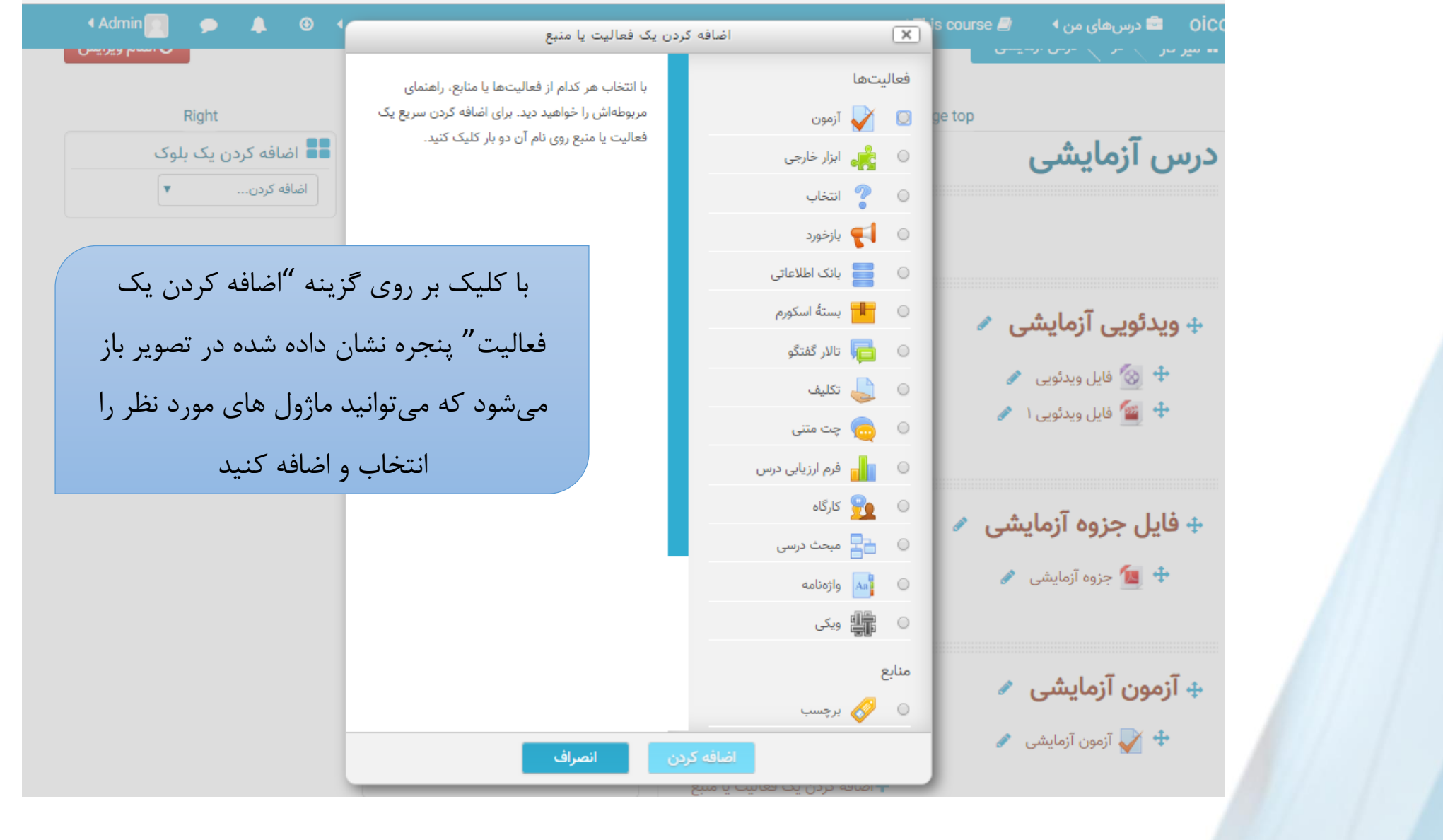

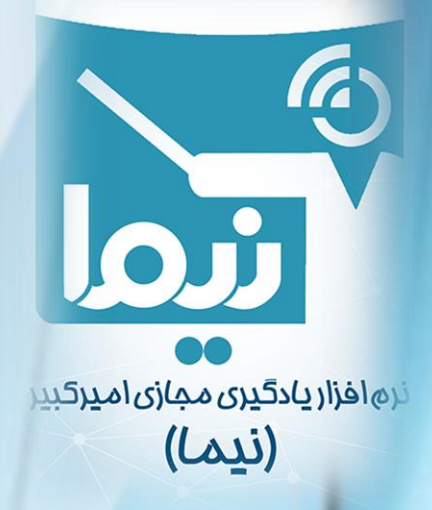

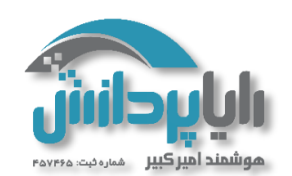

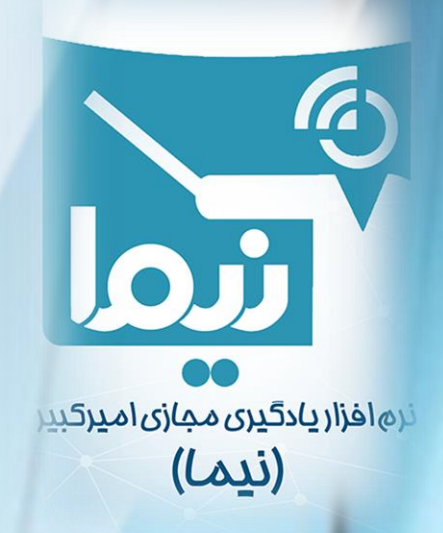

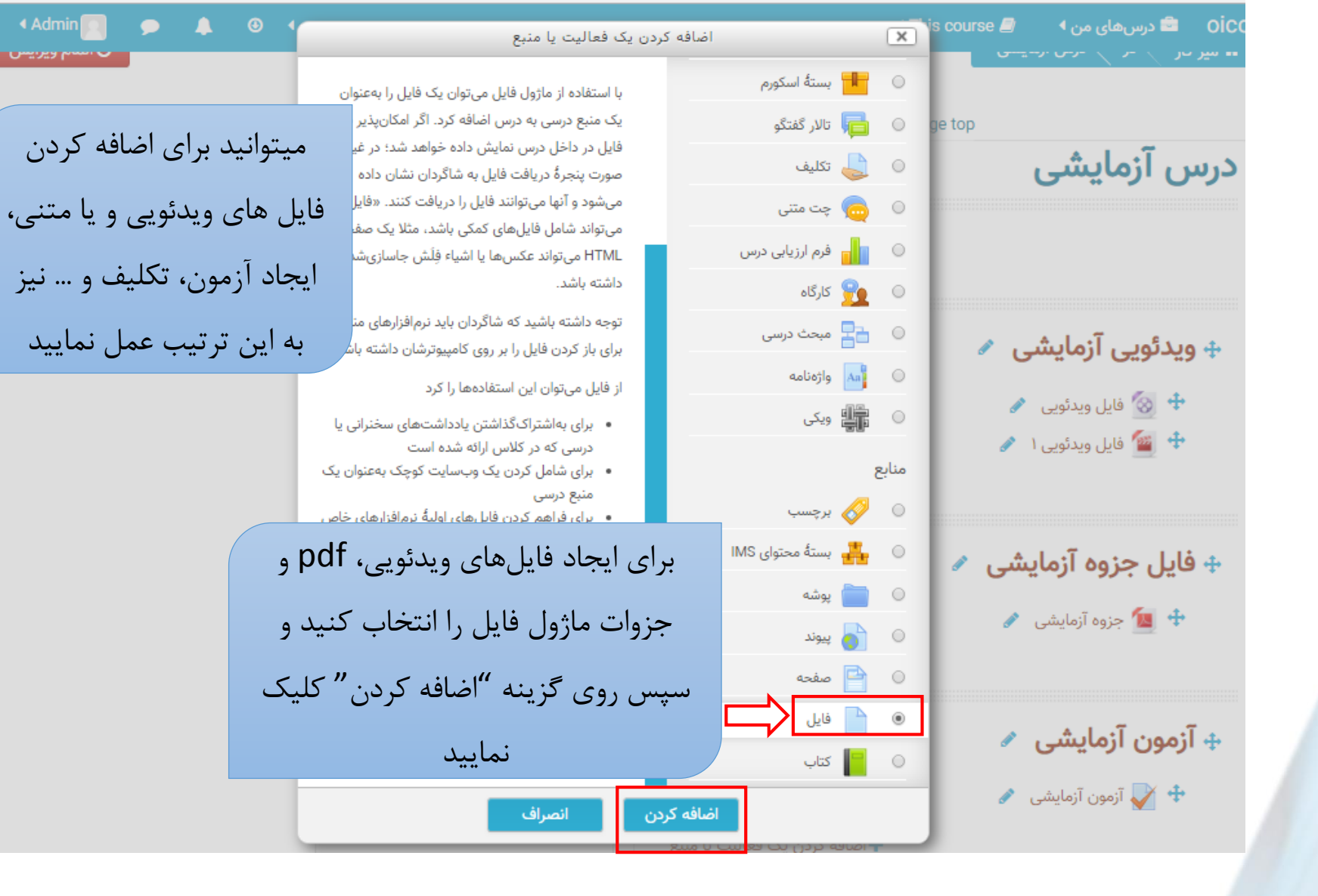

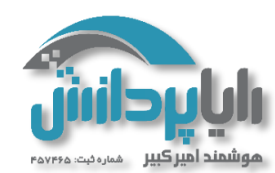

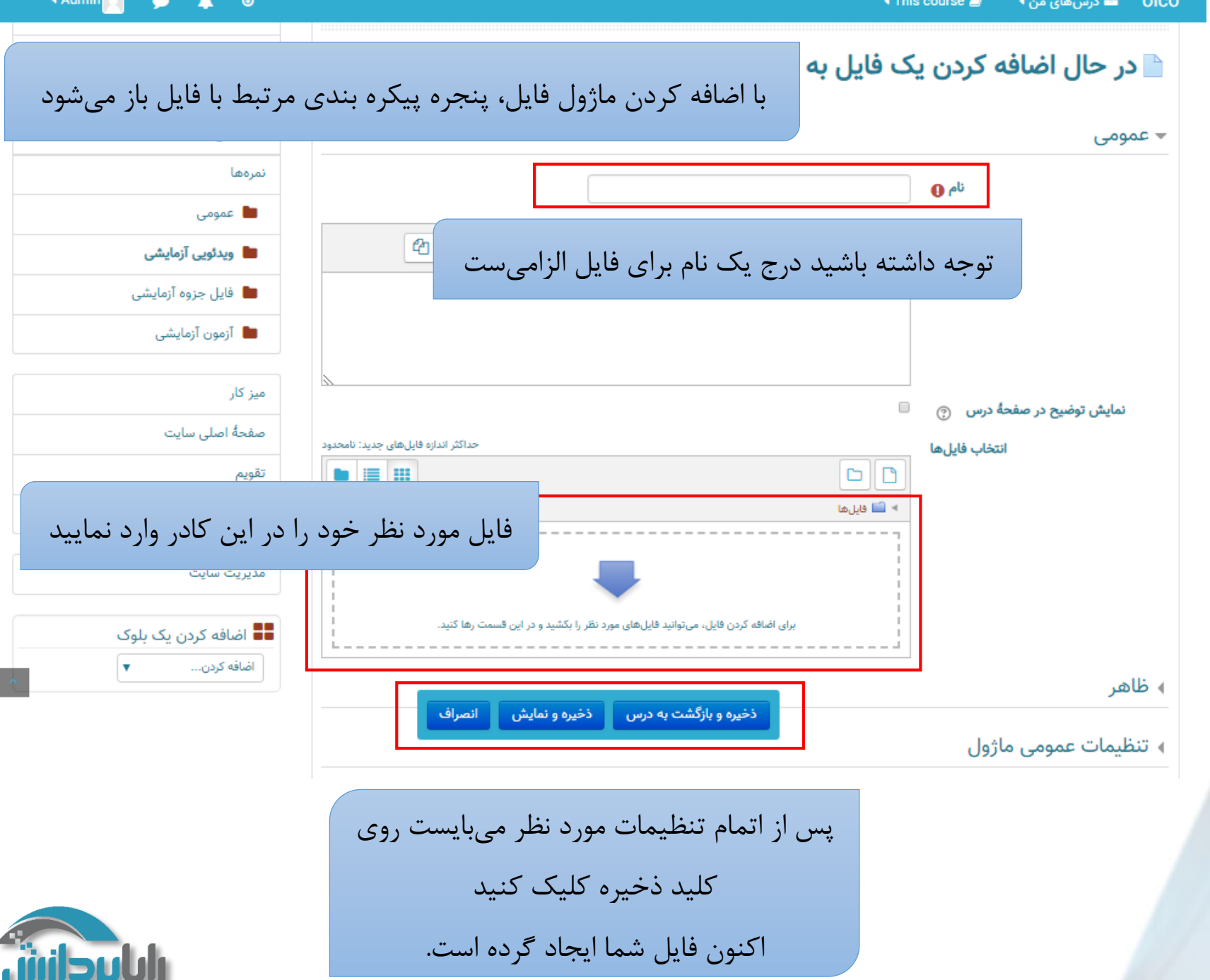

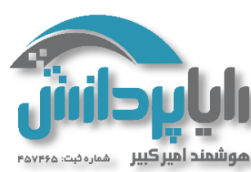

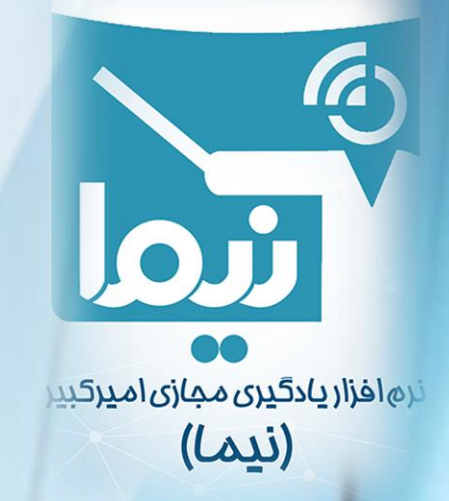

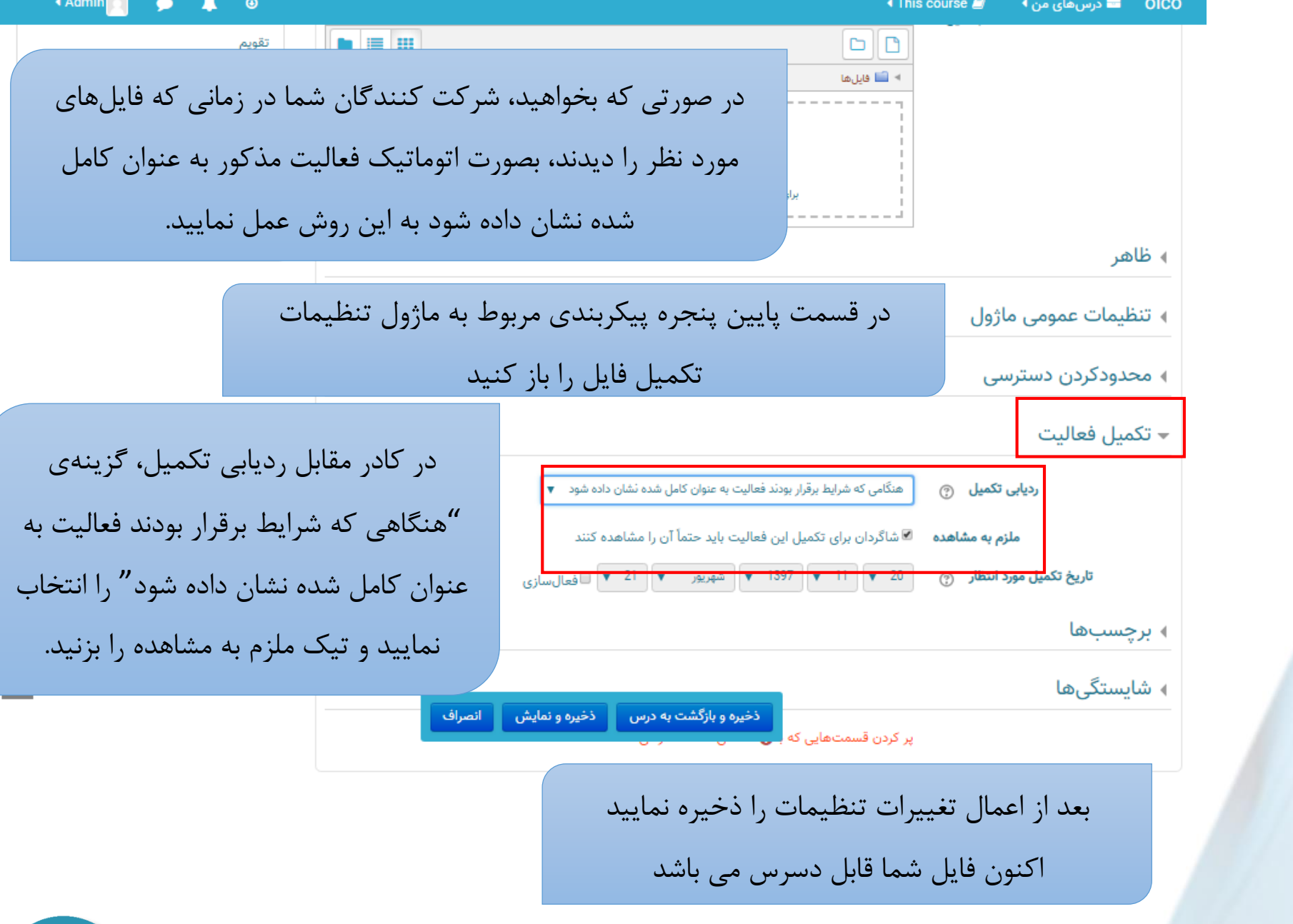

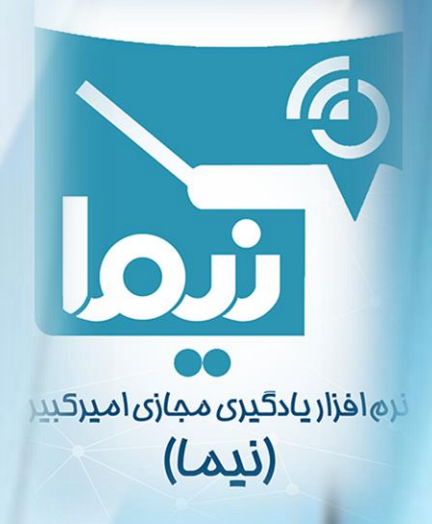

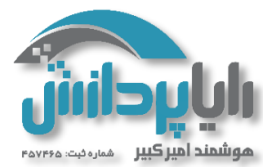